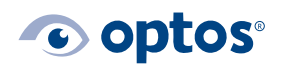

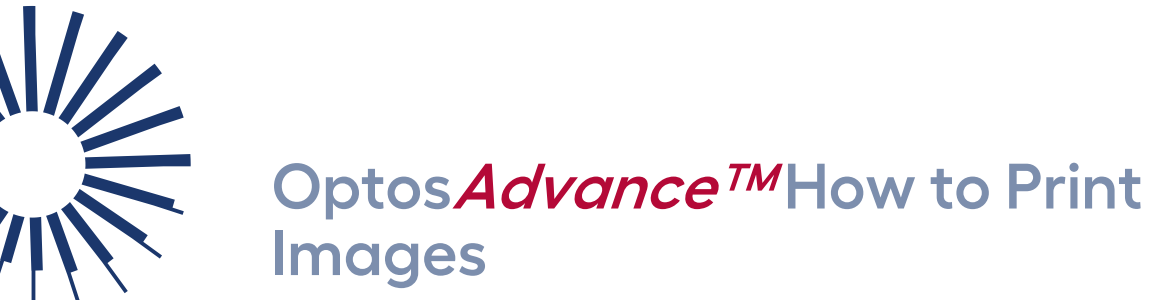

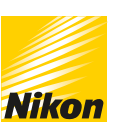

## Contents

| Purpose             | 1 |
|---------------------|---|
| How to Print Images | 1 |

## Purpose

This document provides guidance on how to print images in Optos*Advance*.

## How to Print Images

You can print the patient study currently loaded in the image viewing area, print one image, or print all viewports.

- 1 | If you want to print a single viewport, select the desired viewport before proceeding.
- 2 | Select **Print** from the toolbar.

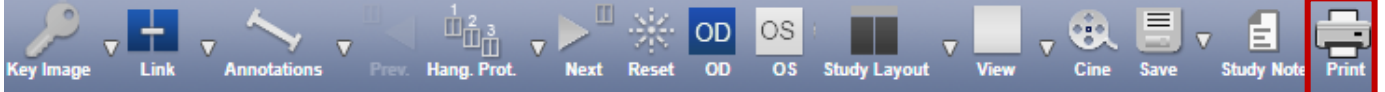

- 3 | Select from the options provided:
  - **Save** as one of the following:
    - Viewport the window selected prior to selecting the Print option
    - Display the image(s) that are on the screen
    - Current Image the image that is selected
    - Current Series all images of one modality type
    - Current Study all images from the study
    - Key Images
  - Select the preferred **Resolution** 100%, 200%, 300%, 400%.
  - **Template -** Do not modify; ensure **Custom** is selected.
  - Choose **Titles** option appropriate for your use. This option will keep/remove information (Name, ID, DOB, etc.) from the image(s) depending on the selection.
    - All, Minimal, Light or None
    - A timed sequence (e.g., *fa* or *icg*) will require 'All' selected

ave: Viewport 🗸 Resolution: 100% 🗸 Template: Custom 🗸 Titles: None 🗸 Preview: Best Fit 🖌 Paper: Letter V Margin: 0.5" 🗸 Orientation: Portrait 🗸

4 | At bottom left of the screen Select Print.

Preview to PDF Note DICOM Print Print

5 | When done, select **Close** at the top right of the screen.

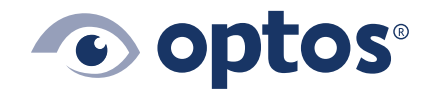

**Optos UK/Europe** +44 (0)1383 843350 ics@optos.com **Optos North America** 800 854 3039 usinfo@optos.com Optos DACH DE: 0800 72 36 805 AT: 0800 24 48 86 CH: 0800 55 87 39 ics@optos.com **Optos Australia** +61 8 8444 6500 auinfo@optos.com

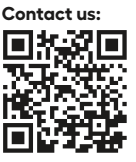

Page **1** of **1** 

G-110014/3